# **LOST SALES REPORTING**

**User Manual** 

**Published by Mascidon, LLC** 

November 2011

www.mascidon.com

248-432-2676

## **Table of Contents**

| Lo | ost Sales Documentation                                     | 3 |
|----|-------------------------------------------------------------|---|
|    | Loss of a single sales order line                           | 3 |
|    | Figure 1.1 Recording Loss of a Single Sales Order Line      | 3 |
|    | Figure 1.2 Message Showing the Lost Sales Record is Created | 4 |
|    | Figure 1.3 Display of the Lost Sale Recorded                | 4 |
|    | Figure 1.4 Altering a Lost Sale Record                      | 5 |
|    | Loss of a Complete Sales Order                              | 5 |
|    | Figure 1.5 Reason for Loss of an Order                      | 5 |
|    | Lost Sales Report                                           | 5 |
|    | Figure 1.6 Lost Sales Report Selections                     | 6 |
|    | Figure 1.7 Lost Sales Report                                | 6 |

## **Lost Sales Documentation**

The lost sales functionality provides the opportunity to record a lost sales line or a complete sales order. This documents how to record these lost opportunities.

## Loss of a single sales order line

As you are entering a sales order, any line can be highlighted and the 'Lost Sales' button clicked. This is shown in Figure 1.1.

| Sales (          | Order            |               |                   |          |                              |            |         |
|------------------|------------------|---------------|-------------------|----------|------------------------------|------------|---------|
| Custon           | ner              | HMA           |                   |          | No. Primar                   | 300014     |         |
| Name             |                  | HMA Inc.      |                   |          | Status                       | Open       |         |
| Contac           | t Person         |               |                   |          | Posting Date                 | 11/05/11   |         |
| Custon           | ner Ref. No.     | 423434        |                   |          | Delivery Date                | 11/05/11   |         |
| BP Cur           | rrency           | ▼ \$          |                   |          | Document Date                | 11/05/11   |         |
| _                | <u>C</u> ontents | Logistics     | Accounting        |          |                              |            |         |
| Item             | /Service Type    | Item          | *                 |          | Summary Typ                  | No Summary | · •     |
| #                | Туре             | Item No.      | Item Description  | Quantity | Whse                         | Bin        | ٩       |
| 1                |                  | > 0ZX30DSLAD  | 16 x 6.5 Aluminum | 100      | 0 => 01                      | SHIP       |         |
| 2                | -                |               | 16 x 6 5 Aluminum | 10       | 01                           | SHID       |         |
| 3                | •                | > 0ZX30PAKAC  | 16 x 6.5 Aluminum | 24       | l 🖙 01                       | SHIP       |         |
| 4                |                  | -> IANJIPAKAB | 16 X 6.5 Aluminum |          | U                            | SHIP       |         |
| 5                | •                |               |                   |          |                              | SHIP       |         |
|                  |                  |               |                   |          |                              |            |         |
|                  |                  |               |                   |          |                              |            | *       |
|                  | 4                |               |                   |          |                              |            | - F     |
| iales E<br>Dwner | imployee         | Daniel Lee    | <b>•</b>          |          | Total Before Dis<br>Discount | count %    |         |
|                  |                  |               |                   |          | Ro <u>u</u> nding<br>Tax     |            | \$ 0.00 |
|                  |                  |               |                   |          | Total                        |            | \$ 0.00 |
| temari           | ks               | al Last Cal   |                   |          | _                            |            |         |

## Figure 1.1 Recording Loss of a Single Sales Order Line

When you click on the 'Lost Sales' button, two additional screens are shown – as seen in Figures 1.2 and 1.3. For Figure 1.2, simply click on the 'Close' button. On the screen shown in Figure 1.3, you can simply click OK if the recorded lost sale is correct. You can change the quantity lost or the reason – as shown in Figure 1.4. Make the changes required and click the Update button.

This brings you back to the sales order. Proceed taking the order.

| Cre | ate lost sale record 💶 🗖 🗙 |
|-----|----------------------------|
|     | Result                     |
|     | Lost sale recorded 🔺       |
|     |                            |
|     |                            |
|     |                            |
| _   | <b>~</b>                   |
|     | Close                      |

## Figure 1.2 Message Showing the Lost Sales Record is Created

| Lost s | ales     |          |            |          |          |          |      |         |                |    |
|--------|----------|----------|------------|----------|----------|----------|------|---------|----------------|----|
| #      | Code 9   | Name 9,  | Item 9,    | Quantity | Custo 9  | Date 9,  | U. Q | Comment | Reason         | ٩  |
| 28     | 00001027 | 00001027 | 1AN31PAKAB | 1        | CHRYSLER | 11/04/11 | 1    |         |                |    |
| 29     | 00001028 | 00001028 | 1FY10PAKAC | 1        | CHRYSLER | 11/05/11 | 1    |         | Out of stock   |    |
| 30     | 00001029 | 00001029 | 1FY09PAKAC | 1        | CHRYSLER | 11/05/11 | 1    |         | Quality issue  |    |
| 31     | 00001030 | 00001030 | 1FY09PAKAC | 1        | CHRYSLER | 11/05/11 | 1    |         | Price too high |    |
| 32     | 00001031 | 00001031 | 1AN31PAKAD | 4        | SMC      | 11/05/11 | 1    |         | Out of stock   |    |
| 33     | 00001032 | 00001032 | 1FY10PAKAC | 12       | CHRYSLER | 11/05/11 | 1    |         | Price too high |    |
| 34     | 00001033 | 00001033 | 1FY09PAKAC | 4        | HMA      | 11/05/11 | 1    |         | Lost           |    |
| 35     | 00001034 | 00001034 | 1FY10PAKAC | 7        | HMA      | 11/05/11 | 1    |         | Lost           |    |
| 36     | 00001035 | 00001035 | 1AN31PAKAD | 5        | HMA      | 11/05/11 | 1    |         | Lost           |    |
| 37     | 00001036 | 00001036 | 1AN31PAKAC | 1        | HMA      | 11/05/11 | 1    |         | Price too high |    |
| 38     | 00001037 | 00001037 | 0PC17000   | 4        | CHRYSLER | 11/05/11 | 1    |         | Lost           | #  |
| 39     | 00001038 | 00001038 | 0ZX30PAKAC | 24       | HMA      | 11/05/11 | 1    |         | Lost           |    |
| 40     | <u>م</u> |          |            |          |          |          |      |         |                | -  |
|        | 4        |          |            |          |          |          |      |         |                | F. |
|        | ок       | Cancel   |            |          |          |          |      |         |                |    |

## Figure 1.3 Display of the Lost Sale Recorded

| #  | Code 9   | Name Q   | Item 9,    | Quantity | Custo ۹  | Date 9   | U, Q | Comment | Reason         | ۹ |   |
|----|----------|----------|------------|----------|----------|----------|------|---------|----------------|---|---|
| 8  | 00001027 | 00001027 | 1AN31PAKAB | 1        | CHRYSLER | 11/04/11 | 1    |         |                |   | 4 |
| .9 | 00001028 | 00001028 | 1FY10PAKAC | 1        | CHRYSLER | 11/05/11 | 1    |         | Out of stock   |   |   |
| 0  | 00001029 | 00001029 | 1FY09PAKAC | 1        | CHRYSLER | 11/05/11 | 1    |         | Quality issue  |   |   |
| 31 | 00001030 | 00001030 | 1FY09PAKAC | 1        | CHRYSLER | 11/05/11 | 1    |         | Price too high |   |   |
| 32 | 00001031 | 00001031 | 1AN31PAKAD | 4        | SMC      | 11/05/11 | 1    |         | Out of stock   |   |   |
| 3  | 00001032 | 00001032 | 1FY10PAKAC | 12       | CHRYSLER | 11/05/11 | 1    |         | Price too high |   |   |
| 34 | 00001033 | 00001033 | 1FY09PAKAC | 4        | HMA      | 11/05/11 | 1    |         | Lost           |   |   |
| 35 | 00001034 | 00001034 | 1FY10PAKAC | 7        | HMA      | 11/05/11 | 1    |         | Lost           |   |   |
| 36 | 00001035 | 00001035 | 1AN31PAKAD | 5        | HMA      | 11/05/11 | 1    |         | Lost           |   | - |
| 37 | 00001036 | 00001036 | 1AN31PAKAC | 1        | HMA      | 11/05/11 | 1    |         | Price too high |   |   |
| 88 | 00001037 | 00001037 | 0PC17000   | 4        | CHRYSLER | 11/05/11 | 1    |         | Lost           |   | 1 |
| 39 | 00001038 | 00001038 | 0ZX30PAKAC | 6        | HMA      | 11/05/11 | 1    |         | Out of stock   | 4 |   |
| 10 |          |          |            |          |          |          |      |         |                |   | - |
|    | 4        |          |            | -        |          |          |      |         |                | Þ |   |

## Figure 1.4 Altering a Lost Sale Record

#### Loss of a Complete Sales Order

In some instances you will record a full sales order and the customer will not place the order. In these instances, the process is to Add the sales order as if it were a normal order, and then retrieve the sales order and right click to 'Cancel' the sales order. Then click on the 'Lost Full Order' button and the system will record each of the items on this sales order as having been lost. The popup window shown in Figure 1.5 will be displayed. Enter the reason for the loss of this order and click ok to process and OK.

| Define survey variables |              |   |
|-------------------------|--------------|---|
| Reason                  | Out os stock | Q |
| Ok to process?          | Y            |   |
|                         |              |   |

## Figure 1.5 Reason for Loss of an Order

A message will be displayed showing the number of lost sales items that have been created. That's it – the complete sales order loss has been recorded.

#### **Lost Sales Report**

The lost sales can be reported. Any reports or queries can be created against the file '@DCMLOSTSALES'. One report has been created and provided. Click on the 'Lost Sales Report'. The

popup shown in Figure 1.6 is displayed. You have a choice of how to sort the report – by item (by item – date), by customer (by customer – item – date), or by reason (by reason – item – date). The next choice is what starting date to use for displaying the lost sales. For instance, to see all of the lost sales after October, enter 10/31 as the date. Clicking 'OK' will display the report shown in Figure 1.7. The contents of this report can be exported to Excel (normal SAP function) for further analysis.

| Define survey variables |          |
|-------------------------|----------|
| Sort by item?           | Y Q      |
| Sort by customer?       | N        |
| Sort by reason?         | N        |
| After date              | 10/31/11 |
| Ok to process           | М        |
| OK Cancel               |          |

## **Figure 1.6 Lost Sales Report Selections**

| Item         | Quantity | Customer   | Date     | Reason            | Comment |  |
|--------------|----------|------------|----------|-------------------|---------|--|
| > 00000EXP   | 1        | 📫 HMA      | 11/04/11 |                   |         |  |
| > 00000EXP   | 2        | SMC        | 11/04/11 |                   |         |  |
| > 0PC16000   | 1        | 📫 HMA      | 11/04/11 |                   |         |  |
| > 0PC17000   | 4        | ➡ CHRYSLER | 11/05/11 | Lost              |         |  |
| OYW39ZDJAB   | 1        | ALINK      | 11/04/11 | Testing reason er |         |  |
| OYW39ZDJAB   | 10       | ➡ CHRYSLER | 11/03/11 |                   |         |  |
| > 0ZX30DSLAD | 1        | ALINK      | 11/04/11 | Testing reason er |         |  |
| > 0ZX30DSLAF | 1        | ALINK      | 11/04/11 | Testing reason er |         |  |
| > 0ZX30DSLAF | 1        | CHRYSLER   | 11/04/11 |                   |         |  |
| > 0ZX30PAKAC | 6        | 📫 HMA      | 11/05/11 | Out of stock      |         |  |
| > 1AN31PAKAB | 1        | CHRYSLER   | 11/04/11 |                   |         |  |
| > 1AN31PAKAC | 1        | CHRYSLER   | 11/04/11 |                   |         |  |
| > 1AN31PAKAC | 1        | CHRYSLER   | 11/04/11 |                   |         |  |
| > 1AN31PAKAC | 1        | CHRYSLER   | 11/04/11 |                   |         |  |
| > 1AN31PAKAC | 1        | CHRYSLER   | 11/04/11 |                   |         |  |
| > 1AN31PAKAC | 1        | 📫 HMA      | 11/05/11 | Price too high    |         |  |
| > 1AN31PAKAD | 5        | 📫 HMA      | 11/05/11 | Lost              |         |  |
| > 1AN31PAKAD | 4        | SMC        | 11/05/11 | Out of stock      |         |  |
| > 1FY09PAKAC | 1        | CHRYSLER   | 11/05/11 | Quality issue     |         |  |
| > 1FY09PAKAC | 1        | CHRYSLER   | 11/05/11 | Price too high    |         |  |
| > 1FY09PAKAC | 4        | 📫 HMA      | 11/05/11 | Lost              |         |  |

**Figure 1.7 Lost Sales Report**